## Q 継手の記号表現を変えたい

## A [用途の設定]で[継手記号サブセット]を変更します

| 空調・転着         空調・転着           ○ 冷温水(金)         CH         網管(白)+435/容接                                                                                                    |  |
|----------------------------------------------------------------------------------------------------|--|
| ○ション(15)         ○ノーレン(15)(24)         ○ション(15)(24)         ○ション(15)(24)< |  |
| パール(注)     C     調査(白)+40//溶接     実線                                                                                                    |  |
| 「赤水(型)         CR         病管(白)+4は/浴接         実線         −0.30mm           □為水(注)         H         病管(白)+4は/浴接         ────────<                                                                                                    |  |
| 温水(住)         H         鋼管(白)+ねじ/溶接         — 実線         — 0.30mm           ■温水(垣)         HR         鋼管(白)+ねじ/溶接         — 実線         — 0.30mm           □冷却水(迂)         CD         鋼管(白)+ねじ/溶接         — 実線         — 0.30mm           □冷却水(迂)         CD         鋼管(白)+ねじ/溶接         — 実線         — 0.30mm           □冷却水(迂)         CDR         鋼管(白)+ねじ/溶接         — 実線         — 0.30mm                                                                                                    |  |
| <ul> <li>■温水(遼) HR 鋼管(白)+ねじ/溶接 ――実線 ― 0.30mm</li> <li>□ 冷却水(往) CD 鋼管(白)+ねじ/溶接 ――実線 ― 0.30mm</li> <li>■ 冷却水(遼) CDR 鋼管(白)+ねじ/溶接 ――実線 ― 0.30mm</li> </ul>                                                                                                    |  |
| ■ 冷却水(注) CD 鋼管(白)+ねじ/溶接 ――実線 ― 0.30mm ■ 冷却水(達) CDR 鋼管(白)+ねじ/溶接 ――実線 ― 0.30mm                                                                                                    |  |
| ■ 冷却水(還) CDR 鋼管(白)+ねじ/溶接 ―――実線 ― 0.30mm                                                                                                    |  |
|                                                                                                    |  |
| ■冷媒 R 冷媒用銅管(2管式) 実線 実線                                                                                                    |  |
| ■ ドレン(空調) D 鋼管(白)+ねじ/ドレネジ 実線 0.30mm                                                                                                    |  |
| ■空気抜き AV 鋼管(白)+ねじ 破 0.30mm                                                                                                    |  |
| 🗖 膨張管(空調) E 鋼管(白)+ねじ ——— 実線 — 0.30mm                                                                                                    |  |
| ■高圧蒸気(往) SH 鋼管(黒)+溶接 — 0.30mm                                                                                                    |  |
| ■中圧蒸気(往) SM 鋼管(黒)+溶接                                                                                                    |  |
| ■ 低圧蒸気(往) S 鋼管(黒)+溶接 ――― 実線 ― 0.30mm                                                                                                    |  |
| 💳 高圧蒸気(還) SHR 鋼管(黒)+溶接 — —— 実線 — 0.30mm                                                                                                    |  |

[配管]または[ダクト]タブの[用途の設定]を開きます。

- 変更したい用途を選択し、[編集]をクリックまたは用途名をダブルクリックします。
  - [用途の編集]ダイアログが表示され、[用途の属性]タブの「継手記号サブセット」で継手記号を変更します。 変更した内容は、[用途の設定]を[OK]で閉じた時点で反映します。

| 用途の編集             |                    |
|-------------------|--------------------|
| 区分                | 空調-配管              |
| 用途                | 冷温水(往) ~           |
| 名称                | 冷温水(往)             |
| 用途の属性レイ           | ヤーの初期値 コマンドの初期値 設計 |
| 略号 () 文字?         | <b>Б</b> ІІ СН     |
| ○ 線種              | ~                  |
| () 記号:            | なし                 |
| 単線の設定<br>維手記号サブセ  |                    |
| タクトの設定<br>ダクト断面記号 | ×                  |
| BE-Bridgeの設定      | ۲                  |
| 対応する用途            | 空調配管一冷温水送り管 ~      |
|                   |                    |
|                   | OK キャンヤル           |

継手記号サブセットは、5種類あります。

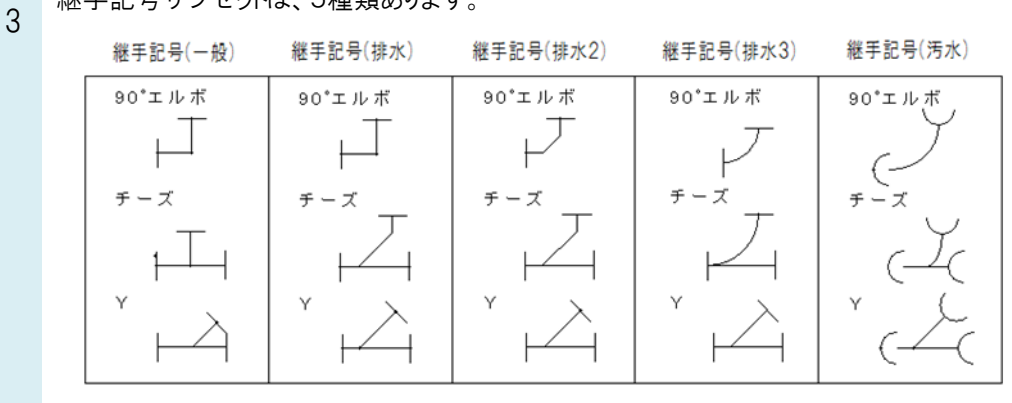